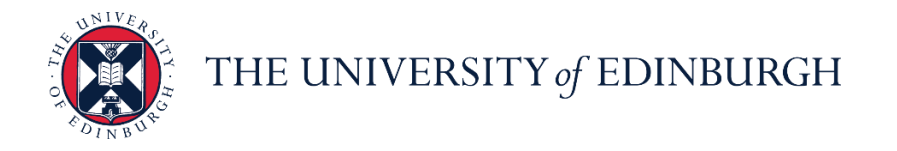

# People and Money system

We realise this formatting may not be accessible for all – to request this document in an alternative format please email or call <u>hrhelpline@ed.ac.uk</u>

#### Line Manager Guide- How to Record Unauthorised Absence

Line Manager

#### Estimated time to complete: 2 minutes

Assumed Knowledge:

- 1. After recording unauthorised absence, the Line Manager should investigate employee whereabouts, locate employee, and find out reason for absence.
- 2. Once the employee is found, cancel the unauthorised absence and use the correct absence type to record the absence.
- 3. For multi-assignments holders do not need to submit at assignment level as unauthorised absence is applied across all assignments.
- 4. Sponsored Workers if you are entering a period of unauthorised absence for more than 10 consecutive working days for a sponsored worker (someone that holds a Skilled Worker or Temporary Worker Sponsored researcher visa) this must be reported to the UKVI. Once you submit this leave type HR Operations will pick this up and report this as part of their weekly reporting duties. Further information is available on the <u>Reporting Duties for sponsored</u> <u>staff</u> webpage

## In Brief...

#### Adding Unauthorised Absence:

- 1. From the Home page, click the **Navigator** menu icon located at the top left.
- 2. Open **My Team** and click the My Team  $\overset{\text{the My Team}}{\longrightarrow}$  link.

- 3. Click the ellipsis \*\*\* button next to the relevant employee to view a list of actions.
- 4. Click Add Absence.
- 5. In the Add Absence page, click on the down arrow in the Type field
- 6. Select the absence type **Unauthorised Leave** and enter the start and end dates.
- From the Details section click into the Reason field and select Type 'UKVI' or 'Unauthorised Absence' Select 'UKVI' for sponsored employees, those with a Skilled Worker or Temporary Worker Sponsored Researcher Visa. Then Click Submit
- 8. An unauthorised absence record is created and appears in the employee's list of absences with the status "Completed."

For detailed guidance, see the <u>next section</u>.

#### **Cancelling Unauthorised Absence**

1. From the Home page, click the **Navigator** menu icon located at the top left.

link.

- 2. Open **My Team** and click the My Team
- 3. Click the ellipsis \*\*\* button next to the relevant employee to view a list of actions.
- 4. Select **Existing Absences** page, and click on the **Edit** icon next to the unauthorised absence record you would like to cancel
- 5. Click on **Delete** in the banner and the status unauthorised absence record changes to "Withdrawn."

For detailed guidance, see the <u>next section</u>.

## In Detail...

#### Adding Unauthorised Absence:

1. From the Home page, click the **Navigator** menu icon located at the top left.

| THE UNI<br>of EDINB | IVERSITY<br>BURGH             |                         |                              |              |   | F 0 | KC ~ |
|---------------------|-------------------------------|-------------------------|------------------------------|--------------|---|-----|------|
| (                   | Good morning, Karma           | Cook!                   |                              |              |   |     |      |
| N.                  | Me My Team My Client Groups   | Benefits Administration | Sales Service Kno            | owledge Help | > |     |      |
| و                   | QUICK ACTIONS APPS            |                         |                              |              |   |     |      |
|                     | Personal Details              | <b>法</b>                |                              |              |   |     |      |
|                     | Document Records              | Directory Onboardin     | g Checklist Tasks            | Pay          |   |     |      |
|                     | Lidentification Info          | _                       |                              |              |   |     |      |
|                     | Contact Info                  |                         |                              |              |   |     |      |
|                     | Family and Emergency Contacts | Absences Performance    | a Personal<br>Re Information | Learning     |   |     |      |
|                     | Public Info                   |                         |                              |              |   |     |      |
|                     | 1 Change Photo                | Learning Benefits       | Current Jobs                 | Wellness     |   |     |      |

2. Open **My Team** and click the **My Team** link.

| $\leftarrow$            |                       |                           | Show More |             |                 |           |        |  |      |
|-------------------------|-----------------------|---------------------------|-----------|-------------|-----------------|-----------|--------|--|------|
| Home                    |                       |                           |           |             |                 |           |        |  |      |
| Me                      |                       |                           | ~         |             |                 |           |        |  | KC ~ |
| My Team                 |                       |                           | ^         |             |                 |           |        |  |      |
| My Team                 | <u> 위</u> Onboarding  | င်းထို၊ Hiring            |           |             |                 |           |        |  |      |
| Talent Review           | ത്ത് Users and Roles  | ° <sup>★</sup> New Person |           |             |                 |           |        |  |      |
| 🖧 Workforce Modeling    | Workforce Predictions |                           |           |             |                 |           |        |  |      |
| My Client Groups        |                       |                           | ~         | ation S     | ales Service    | Knowledge | Help > |  |      |
| Benefits Administration |                       |                           | ~         |             |                 |           |        |  |      |
| Partner Management      |                       |                           | ~         |             |                 |           |        |  |      |
| Sales                   |                       |                           | ~         | <b>*</b> *  |                 |           |        |  |      |
| Service                 |                       |                           | ~         |             | Charles Tarla   |           |        |  |      |
| Knowledge               |                       |                           | ~         | Unboarding  | Checklist Tasks | ray       |        |  |      |
| Help Desk               |                       |                           | ~         |             |                 |           |        |  |      |
| Business Plans          |                       |                           | ~         | 1 M         |                 |           |        |  |      |
| Subscription Management |                       |                           | ~         | Career and  | Personal        | Learning  |        |  |      |
| Contract Management     |                       |                           | ~         | Performance | Information     |           |        |  |      |
| Order Management        |                       |                           | ~         |             |                 |           |        |  |      |
| Receivables             |                       |                           | ~         | 11 to a     | ō               | 3         |        |  |      |
| Supply Chain Planning   |                       |                           | ~         | Benefits    | Current Jobs    | Wellness  |        |  |      |

3. Click the ellipsis \*\*\* button next to the relevant employee to view a list of actions.

| $\equiv \int_{0}^{1} \int_{0}^{1} \int_$ | E UNIVERSITY<br>EDINBURGH                                                                                                    | â     | ☆           | P | ۵ | <b>KC</b> ~ |
|----------------------------------------------------------------------------------------------------|----------------------------------------------------------------------------------------------------|-------|-------------|---|---|-------------|
| l€<br>Overview                                                                                                    | My Team                                                                                                    |       |             |   |   |             |
| Compensation                                                                                                    | Overview         search Person       Show Filters         Actions       View By Assignment Sort By Name acce         Workers       Clinical Tutor Associate         With Offer       Requisitions | nding | ~<br>•<br>• |   |   |             |
|                                                                                                    | Vacancies                                                                                                    |       | $\sim$      |   |   |             |

4. Select the option Add Absence.

| $\equiv \sum_{i=1}^{2} \frac{1}{i_{i}} \frac{1}{i_{i}} $ | HE UNIVERSITY<br>EDINBURGH                                                      | â ☆ P ♪ (©~<br>                                                               |
|----------------------------------------------------------------------------------------------------|---------------------------------------------------------------------------------|-------------------------------------------------------------------------------|
| I <del>C</del><br>Overview                                                                                                    | My Team                                                                         |                                                                               |
| ලීා Compensation                                                                                                    | Overview       Search Person     Show Filters       Actions     View By Assignm | nent V Sort By Name ascending V                                               |
|                                                                                                    | Ks Kaylie Skinner<br>Clinical Tutor Associate                                   | Absence Balance<br>Absence Cases                                              |
|                                                                                                    | With Offer                                                                      | Add Absence<br>Add Anytime Document<br>Add Assignment                         |
|                                                                                                    | Requisitions                                                                    | Add Development Goal<br>Add to Succession Plan<br>Additional Assignment Info  |
|                                                                                                    | Vacancies                                                                       | Allocate Checklasts Cancel Work Relationship Cash Disbursements Check Sectors |

5. In the **Add Absence** page, click on the down arrow in the **Type** field and select "Unauthorised Leave."

| = of EDIN  | NIVER<br>NBURG | SITY<br>H                                                       |                | <b>⋒</b> | 7 P | ۵            | <b>KC</b> ~ |
|------------|----------------|-----------------------------------------------------------------|----------------|----------|-----|--------------|-------------|
| KS Add Abs | ence<br>r      |                                                                 | Save and Close | Sub      | mit | <u>C</u> anc | zel         |
|            | "Type          | Unauthorised Leave V<br>Select a value                          |                |          |     |              |             |
|            | Legisla        | Emergency Time off for Dependants<br>Industrial Action<br>Leave |                |          |     |              |             |
|            | Additic        | Uner Haid Leave<br>Special Paid Leave<br>Unauthorised Leave     |                |          |     |              |             |

6. From the **When** section click on the calendar icon and select the **Start Date** and **End Date**, or click on the **Open Ended** checkbox if applicable.

| $\equiv \int_{0}^{0} \frac{1}{1000} \int_{0}^{0} \frac{1}{1000} \int_{0}^{0} \frac{1}{10000} \frac{1}{10000000000000000000000000000000000$ | NIVERSITY<br>NBURGH      |     |         |                  |                              |                 | ₽ ∞~           |
|----------------------------------------------------------------------------------------------------|--------------------------|-----|---------|------------------|------------------------------|-----------------|----------------|
| KS Add Abs                                                                                                    | ience<br>IrMs            |     |         |                  | Save and Close               | Sub <u>m</u> it | <u>C</u> ancel |
|                                                                                                    | *Type Unauthorised Le    | ave | ×       |                  | Absence Type Balance O Hours |                 |                |
|                                                                                                    | When                     |     |         |                  | Edit Entries                 |                 |                |
|                                                                                                    | *Start Date and Duration |     |         | Absence Duration |                              |                 |                |
|                                                                                                    | 1 21/08/2020             | Č.  | 7 Hours | 7 Hours          |                              |                 |                |
|                                                                                                    | 2 Open ended             |     |         |                  |                              |                 |                |
|                                                                                                    | *End Date and Duration   |     |         |                  |                              |                 |                |
|                                                                                                    | 3 21/08/2020             | 6   |         |                  |                              |                 |                |

a. From the **Details** section click on the down arrow in the **Reason** field and select: 'UKVI' for sponsored employees OR Unauthorised Absence' for non-sponsored employees

- 8. Note for sponsored employees, those with a Skilled Worker or Temporary Worker Sponsored researcher Visa,
- 9. If desired enter additional information into the **Comments** field

| RM | Add Abse<br>Russell Montg | omery                     |                         |            |         |      |      |         | Save and   | Close     | Sub <u>m</u> it | Cancel          |               |   |
|----|---------------------------|---------------------------|-------------------------|------------|---------|------|------|---------|------------|-----------|-----------------|-----------------|---------------|---|
|    |                           | *End Date a               | nd Duration             | i.         |         |      |      |         |            |           |                 |                 | ٦.            |   |
|    |                           |                           |                         |            |         |      |      | Project | ed Balance | Calculate |                 |                 |               |   |
|    |                           | Details                   |                         |            |         |      |      |         |            |           |                 |                 |               |   |
|    |                           | Reason                    |                         |            |         |      |      |         |            |           |                 |                 |               |   |
|    |                           | Select a val              | ue                      |            |         |      |      |         |            |           |                 |                 |               |   |
|    |                           | CC Unauthorise            | ed absence              |            |         |      |      |         |            |           |                 |                 |               |   |
|    |                           | Comments                  |                         |            |         |      |      |         |            |           |                 |                 |               |   |
|    |                           |                           |                         |            |         |      |      |         |            |           |                 |                 |               |   |
|    |                           |                           |                         |            |         |      |      |         |            |           |                 |                 |               |   |
|    |                           | Legislativ                | e I <mark>n</mark> form | nation     |         |      |      |         |            |           |                 |                 |               |   |
|    |                           |                           |                         |            |         |      |      |         |            |           |                 |                 |               |   |
| _  |                           | Additiona                 | al Inform               | ation      |         |      | <br> |         |            |           |                 |                 |               |   |
|    | RM                        | Add Abse<br>Russell Montg | ence                    |            |         |      |      |         |            | 5         | ave and Close   | Sub <u>m</u> it | <u>C</u> ance | • |
|    |                           |                           | Detail                  | s          |         |      |      |         |            |           |                 |                 |               |   |
|    |                           |                           | Reaso                   | n          |         |      | ~    |         |            |           |                 |                 |               |   |
|    |                           |                           | URT                     |            |         |      |      |         |            |           |                 | _               |               |   |
|    |                           |                           | Comn                    | nents and  | Attachm | ents |      |         |            |           |                 |                 |               |   |
|    |                           |                           | Comn                    | ients      |         |      |      |         |            |           |                 |                 |               |   |
|    |                           |                           |                         |            |         |      |      |         |            |           |                 |                 |               |   |
|    |                           |                           |                         |            |         |      |      |         |            |           |                 |                 |               |   |
|    |                           |                           | Legisla                 | ative Info | rmation |      |      |         |            |           |                 |                 |               |   |
|    |                           |                           |                         |            |         |      |      |         |            |           |                 |                 |               |   |
|    |                           |                           | Additi                  | onal Info  | rmation |      |      |         |            |           |                 |                 |               |   |
|    |                           |                           | Conte                   | xt Segment |         |      | ~    |         |            |           |                 |                 |               |   |
|    |                           |                           |                         |            |         |      |      |         |            |           |                 |                 |               |   |

10. Click the **Submit** button in the banner to create the record which appears in the employee's list of absences with the status "Completed."

**Note:** Clicking **Save and Close** will not submit the absence, ensure you are selecting **Submit** to complete the process in full.

| = THE U | INIVERSITY<br>NBURGH                                   |   |            |              |       |           |     | â   | ☆ | P | ۵ | <b>KC</b> ~ |
|---------|--------------------------------------------------------|---|------------|--------------|-------|-----------|-----|-----|---|---|---|-------------|
| Kaylic  | ting Absences<br>SkinnerMs                             |   |            |              |       |           |     |     |   |   |   |             |
| 6       | Absences                                               |   |            |              |       |           | +   | Add |   |   |   |             |
|         | Specific Date Range                                    | ~ | 17/08/2020 | - 28/08/2020 | tio < | Sort By D | ate | ~   |   |   |   |             |
|         | Other Paid Leave: 21 Hours<br>24/08/2020 - 26/08/2020  |   |            | In progress  |       |           |     | /   |   |   |   |             |
|         | Other Paid Leave: 14 Hours<br>24/08/2020 - 25/08/2020  |   |            | Withdrawn    |       |           |     |     |   |   |   |             |
|         | Unauthorised Leave: 7 Hours<br>21/08/2020 - 21/08/2020 |   |            | Completed    |       |           |     |     |   |   |   |             |

# **Cancelling Unauthorised Absence**

1. From the Home page, click the Navigator menu icon located at the top left.

| THE U | NIVERSITY<br>NBURGH                  |                                                               | n ☆ F ▷ ©~                |
|-------|--------------------------------------|---------------------------------------------------------------|---------------------------|
|       | Good morning, Karma Co               | pok!                                                          |                           |
|       | Me My Team My Client Groups B        | Benefits Administration Sales Service Ki                      | nowledge Help <b>&gt;</b> |
|       | QUICK ACTIONS APPS                   |                                                               |                           |
|       | Personal Details                     | 击 🕅 🕅                                                         |                           |
|       | Document Records                     | rectory Onboarding Checklist Tasks                            | Pay                       |
|       | Hentification Info                   |                                                               |                           |
|       | Contact Info                         | 🕒 🙀 🔽                                                         |                           |
|       | Family and Emergency Contacts Tir Ab | ne and Career and Personal<br>psences Performance Information | Learning                  |
|       | Public Info                          |                                                               | _                         |
|       | 1 Change Photo                       | arning Benefits Current Jobs                                  | 3<br>Wellness             |

2. Open My Team and click the My Team link.

| <del>~</del>            |                        |                           | Show More |            |       |                 |           |        |  |      |
|-------------------------|------------------------|---------------------------|-----------|------------|-------|-----------------|-----------|--------|--|------|
| Home                    |                        |                           |           |            |       |                 |           |        |  | -    |
| Ме                      |                        |                           | ~         |            |       |                 |           |        |  | KC ~ |
| My Team                 |                        |                           | ^         |            |       |                 |           |        |  |      |
| H My Team               | ាំភ្នំ Onboarding      | ကိုလို၊ Hiring            |           |            |       |                 |           |        |  |      |
| D Talent Review         | ຼິ່ງຕິ Users and Roles | O <sup>★</sup> New Person |           |            |       |                 |           |        |  |      |
| So Workforce Modeling   | Workforce Predictions  |                           |           |            |       |                 |           |        |  |      |
| My Client Groups        |                        |                           | ~         | ation      | Sales |                 | Knowledge | Help > |  |      |
| Benefits Administration |                        |                           | ~         |            |       |                 |           |        |  |      |
| Partner Management      |                        |                           | ~         |            |       |                 |           |        |  |      |
| Sales                   |                        |                           | ~         | **         |       | <b>—</b>        |           |        |  |      |
| Service                 |                        |                           | ~         | <u>v v</u> |       |                 | <b>_</b>  |        |  |      |
| Knowledge               |                        |                           | ~         | Onboardir  | ıg    | Checklist Tasks | Pay       |        |  |      |
| Help Desk               |                        |                           | ~         |            |       |                 |           |        |  |      |
| Business Plans          |                        |                           | ~         | 1 M        |       |                 |           |        |  |      |
| Subscription Management |                        |                           | ~         | Career an  | d     | Personal        | Learning  |        |  |      |
| Contract Management     |                        |                           | ~         | Performan  |       | Information     |           |        |  |      |
| Order Management        |                        |                           | ~         |            |       |                 |           |        |  |      |
| Receivables             |                        |                           | ~         | 1 Part     |       | ō               | 3         |        |  |      |
| Supply Chain Planning   |                        |                           | ~         | Benefits   |       | Current Jobs    | Wellness  |        |  |      |

3. Click the ellipsis \*\*\* button next to the relevant employee to view a list of actions.

| $\equiv \bigcup_{i=1}^{n+1} f_{i} = \int_{i}^{n+1} \int_{i}^{n+1} f_{i} = \int_{i}^{n+1} \int_{i}^{n+1} f_{i} = \int_{i}^{n+1} \int_{i}^{n+1} f_{i} = \int_{i}^{n+1} \int_{i}^{n+1} \int_{i$ | SITY<br>H                                                                                                    | â    | ☆                | P | 0 | к <b>с</b> ~ |
|----------------------------------------------------------------------------------------------------|----------------------------------------------------------------------------------------------------|------|------------------|---|---|--------------|
| l←<br>My Team<br>避overview                                                                                                    |                                                                                                    |      |                  |   |   |              |
| Compensation                                                                                                    | Overview   Search Person   Actions   View By   Assignment   Sort By   Name ascent   Workers   Ks   Kaylie SkinnerMs   Clinical Tutor Associate | ding | ~<br>•<br>•<br>• | - |   |              |

4. Select the option **Existing Absences**.

| $\equiv \sum_{i=1}^{2} \sum_{j=1,\dots,N} \sum_{i=1}^{N} \frac{1}{i} \int_{X_{i}} \frac{1}{i} \int_{X_{i}} \frac{1}{i} $ | IE UNIVERSITY<br>EDINBURGH                                                                                                    | ð  | ☆   | P | ۵ | <u>кс</u> ~ |
|----------------------------------------------------------------------------------------------------|----------------------------------------------------------------------------------------------------|----|-----|---|---|-------------|
| l€<br>Overview                                                                                                    | My Team                                                                                                    |    |     |   |   |             |
| හි Compensation                                                                                                    | Overview       Search Person       Actions       View By       Assignment       Workers                                                                                                    | ng | ~   |   |   |             |
|                                                                                                    | Kaylie Skinner<br>Clinical Tutor Associate<br>With Offer                                                                                                    |    | ••• |   |   |             |
|                                                                                                    | Requisitions     Feedback       Find Best Fit Job     Find Best Fit Person       Individual Compensation     Individual Compensation       Vacancies     Information Sharing       Local and Global Transfer |    |     |   |   |             |

5. Click on the **Pencil** icon next to the unauthorised absence record that you would like to cancel.

| = THE U   | INIVERSITY<br>NBURGH                                   |   |            |              |      |           |            | ŵ  | ☆ | P | ۵ | KC ~ |
|-----------|--------------------------------------------------------|---|------------|--------------|------|-----------|------------|----|---|---|---|------|
| KS Kaylic | sting Absences<br>e SkinnerMs                          |   |            |              |      |           |            |    |   |   |   |      |
|           | Absences                                               |   |            |              |      |           | <b>+</b> A | dd |   |   |   |      |
|           | Specific Date Range                                    | ~ | 17/08/2020 | - 28/08/2020 | Γ© Ο | Sort By D | ate        | ~  |   |   |   |      |
|           | Other Paid Leave: 21 Hours 24/08/2020 - 26/08/2020     |   |            | In progress  |      |           |            | /  |   |   |   |      |
|           | Other Paid Leave: 14 Hours<br>24/08/2020 - 25/08/2020  |   |            | Withdrawn    |      |           |            |    |   |   |   |      |
|           | Unauthorised Leave: 7 Hours<br>21/08/2020 - 21/08/2020 |   |            | Completed    |      |           |            |    |   |   |   |      |

6. To remove the absence click on the **Delete** button in the banner.

| = of EDIN                 | INIVERSITY<br>NBURGH     |      |         |                  | â                           | ☆ P ▷ ∞~                       |
|---------------------------|--------------------------|------|---------|------------------|-----------------------------|--------------------------------|
| Edit Abs<br>Kaylie Skinne | ence<br>erMs             |      |         |                  | Delete                      | Sub <u>m</u> it <u>C</u> ancel |
|                           | *Type Unauthorised I     | eave |         |                  |                             |                                |
|                           | When                     |      |         |                  | Edit Entries                |                                |
|                           | *Start Date and Duration |      |         | Absence Duration |                             |                                |
|                           | 21/08/2020               | 6    | 7 Hours | 7 Hours          |                             |                                |
|                           | Open ended               |      |         |                  |                             |                                |
|                           | *End Date and Duration   | n    |         |                  |                             |                                |
|                           | 21/08/2020               | Co.  |         |                  |                             |                                |
|                           |                          |      |         |                  | Projected Balance Calculate |                                |

7. The status changes to "Withdrawn" to indicate the unauthorised leave has been cancelled.

| $\equiv \int_{0}^{0} \int_{0}^{0} \int_$ | NIVERSITY<br>IBURGH                                            |   |   |   | ۵ | <b>KC</b> ~ |
|----------------------------------------------------------------------------------------------------|----------------------------------------------------------------|---|---|---|---|-------------|
| KS Exist                                                                                                    | ing Absences<br><sub>Skinner</sub>                             |   |   |   |   |             |
|                                                                                                    | Absences + Ada                                                 | i |   |   |   |             |
|                                                                                                    | Specific Date Range v 21/08/2020 b v 21/08/2020 v Sort By Date | ~ |   |   |   |             |
|                                                                                                    | 21/08/2020 - 21/08/2020                                        |   | _ | _ | _ |             |